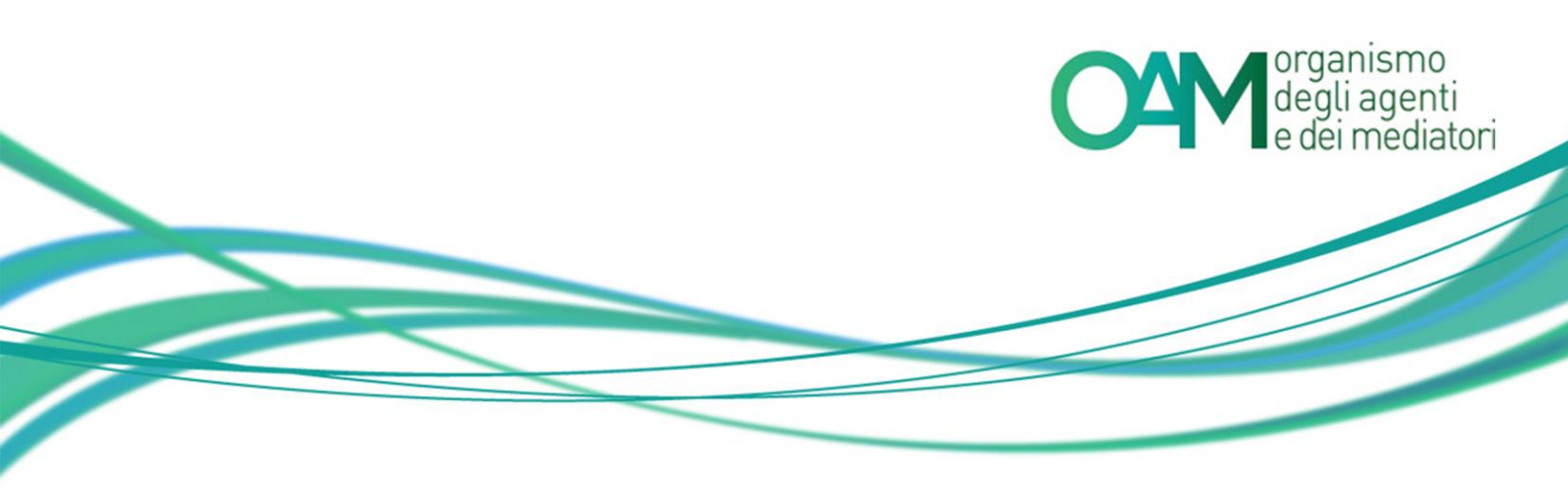

# **PROVA VALUTATIVA**

# GUIDA PER L'INSTALLAZIONE E UTILIZZO DEL SOFTWARE

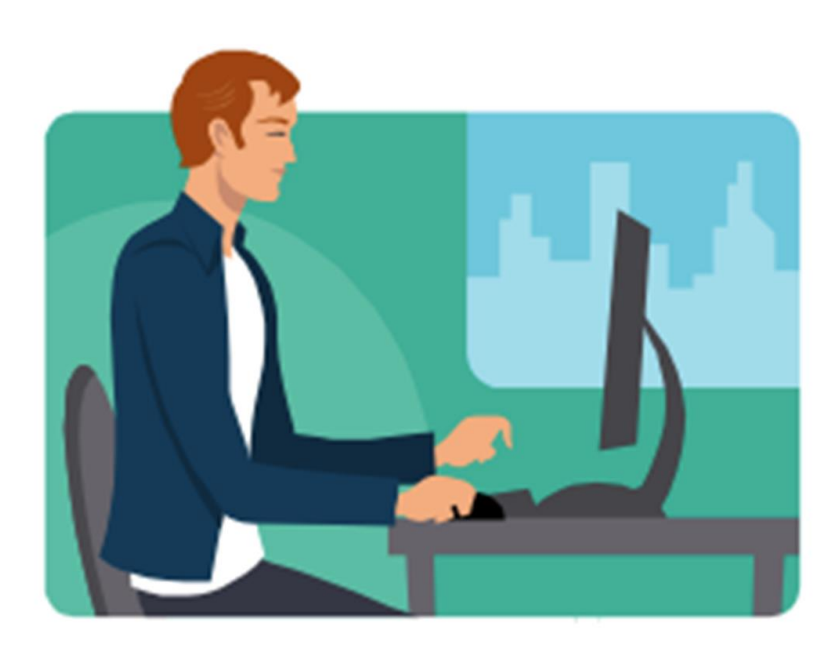

OAM | Organismo per la gestione degli elenchi degli Agenti in attività finanziaria e dei Mediatori creditizi Piazza Borghese, 3 – 00186 – Roma | Tel. 06.688251 | Fax 06.68212709 web: www.organismo-am.it | email: info@organismo-am.it CF: 97678190584

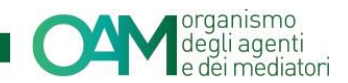

Le informazioni contenute in questo documento potranno essere soggette a variazioni senza preavviso. Il *software* descritto è coperto da contratti di licenza, copyright ed accordi di non divulgazione.

Nessuna parte di questo manuale può, a qualsiasi titolo, essere riprodotta, trasmessa in qualsiasi forma o su qualsiasi mezzo o supporto sia esso elettronico, informatico o meccanico, incluso fotocopiatura, microfilmatura e scansione, senza il consenso esplicito in forma scritta da parte della Siline S.p.A.

La diffusione di tutte le informazioni contenute nel presente documento, non preventivamente autorizzata dalla scrivente in forma scritta, costituisce violazione del Copyright ed è perseguibile a termini di legge.

Le informazioni contenute nel presente documento, così come le funzionalità applicative descritte potranno essere soggette a modifica senza preavviso, pertanto SiLINE si riserva il diritto di apportare modifiche al contenuto del presente documento ed al *software* descritto in qualsiasi momento.

© Copyright Siline S.p.A. – Tutti i diritti sono riservati

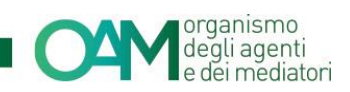

### SOMMARIO

| 1 | IN  | <b>FRODUZIONE</b>                                                     | 4  |
|---|-----|-----------------------------------------------------------------------|----|
|   | 1.1 | REQUISITI PER SOSTENERE LA PROVA VALUTATIVA ONLINE                    | 4  |
|   | 1.2 | INFORMAZIONI UTILI ALLA COMPRENSIONE DELLA GUIDA – SIMBOLI UTILIZZATI | 5  |
| 2 | UT  | ILIZZO DEL SOFTWARE                                                   | 6  |
|   | 2.1 | DOWNLOAD DEL SOFTWARE                                                 | 6  |
|   | 2.2 | INSTALLAZIONE DEL SOFTWARE                                            | 6  |
|   | 2.3 | AVVIO DEL SOFTWARE                                                    | 7  |
|   | 2.4 | TEST DI CONNESSIONE                                                   | 7  |
|   | 2.5 | STEP NECESSARI ALL'ESECUZIONE DELLA PROVA                             | 10 |
|   | 2.6 | CONFIGURAZIONE AUDIO VIDEO                                            | 10 |
|   | 2.7 | SCATTA FOTO DA WEBCAM                                                 | 13 |
|   | 2.8 | ACCETTAZIONE ALLA PROVA VALUTATIVA                                    | 14 |
| 3 | SV  | OLGIMENTO DELLA PROVA VALUTATIVA                                      | 16 |
|   | 3.1 | TIMER TEMPO RESIDUO                                                   | 17 |
|   | 3.2 | COME RISPONDERE ALLE DOMANDE                                          | 18 |
|   | 3.3 | ESITO DELLA PROVA VALUTATIVA                                          | 21 |
|   | 3.4 | DISCONNESSIONE DEL COLLEGAMENTO INTERNET                              | 22 |
|   | 3.5 | DISCONNESSIONE WEBCAM                                                 | 23 |
|   | 3.6 | DISCONNESSIONE MICROFONO                                              | 24 |
| 4 | IN  | FERVENTO DELLA COMMISSIONE IN LIVE CHAT                               | 25 |

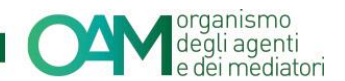

## 1 INTRODUZIONE

Nella presente guida sono illustrate le modalità operative per l'utilizzo del *software* specificamente predisposto per l'esecuzione della Prova valutativa on line, riservata ai dipendenti ed ai collaboratori degli Agenti in attività finanziaria e dei Mediatori creditizi (costituiti sotto forma di persona giuridica).

#### 1.1 REQUISITI PER SOSTENERE LA PROVA VALUTATIVA ONLINE

E' sufficiente disporre di:

- Personal Computer connesso alla rete Internet, dotato dei requisiti minimi di seguito riportati;
- ✓ casella di posta elettronica certificata (PEC<sup>1</sup>) personale;
- ✓ credenziali di accesso al sistema (*username, password e token*) per l'accesso.

Requisiti minimi

|                            | Minimo                                                                                          | Consigliato                                                                                      |
|----------------------------|-------------------------------------------------------------------------------------------------|--------------------------------------------------------------------------------------------------|
| Processore                 | Processore x86/x64 da 1 GHz                                                                     | Processore Dual Core x86/x64<br>da 2 GHz o superiore                                             |
| Ram                        | 1 GB                                                                                            | 2 GB o superiore                                                                                 |
| Spazio disco               | 500 MB                                                                                          | Si consiglia di lasciare sempre<br>almeno 1 GB di spazio<br>disponibile sul disco di sistema.    |
| Webcam                     | Risoluzione minima 320px, correttamente installata nel sistema operativo.                       |                                                                                                  |
| Microfono                  | Correttamente installato nel sistema operativo.                                                 |                                                                                                  |
| Audio                      | Casse audio correttamente installate nel sistema operativo.                                     |                                                                                                  |
| Sistema<br>Operativo       | Windows Vista; Windows 7; Windows 8; Windows 10;                                                |                                                                                                  |
| Requisiti<br>Software      | Internet Explorer 8;<br>DirectX v9.0 o superiore<br>Microsoft .NET Framework 2.0, 3.5 e 4.0;    |                                                                                                  |
| Connessione<br>ad internet | Velocità minima di connessione:<br>512 kBit/s in <i>download</i><br>384 kBit/s in <i>upload</i> | Velocità minima di<br>connessione:<br>2 Mbit/s in <i>download</i><br>512 kBit/s in <i>upload</i> |

<sup>&</sup>lt;sup>1</sup> PEC, Posta Elettronica Certificata

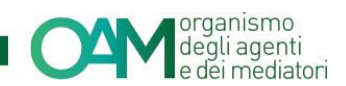

#### 1.2 INFORMAZIONI UTILI ALLA COMPRENSIONE DELLA GUIDA – SIMBOLI UTILIZZATI

Al fine di richiamare visivamente l'attenzione dell'utente in relazione a funzionalità e azioni di particolare importanza, nella presente guida sono utilizzati alcuni simboli, la cui descrizione è di seguito riportata:

| Simbolo | Descrizione                                                                                                    |
|---------|----------------------------------------------------------------------------------------------------|
|         | Aspetti o attività cui prestare attenzione                                                                                                    |
|         | Attività o azioni non consentite                                                                                                    |
| i       | Informazioni e/o approfondimenti relativi all'argomento trattato                                                                                                    |
|         | Informazioni utili al miglioramento dell'attività                                                                                                    |
|         | Il riquadro rosso è utilizzato per evidenziare aree cui prestare<br>attenzione o funzionalità da utilizzarsi per l'esecuzione di<br>un'attività. E' sovente accompagnato dall'ulteriore icona della<br>mano ad indicare la selezione da effettuare. |

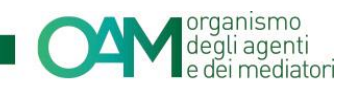

# 2 UTILIZZO DEL SOFTWARE

Ai fini dell'esecuzione della Prova valutativa *online* è necessario procedere al *download* e alla installazione dello specifico *software* applicativo, così come di seguito descritto.

#### 2.1 DOWNLOAD DEL SOFTWARE

Al fine di effettuare il *download* del *software* applicativo, è possibile utilizzare l'apposito link ricevuto nel messaggio PEC a seguito della prenotazione della sessione prescelta, il cui oggetto risulterà essere "*Invio Token*".

L'applicativo è altresì disponibile nel sito ufficiale dell'OAM, nella sezione Prova valutativa.

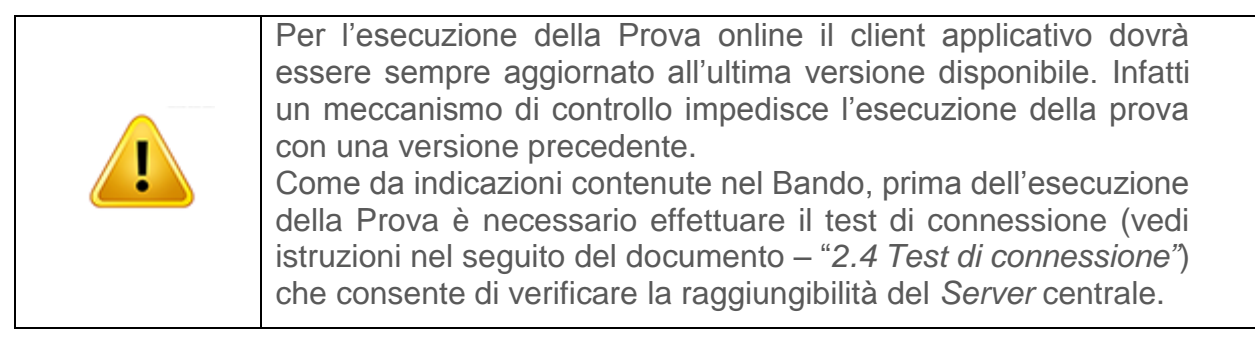

#### 2.2 INSTALLAZIONE DEL SOFTWARE

Una volta completato il *download* del *software*, eseguire il file di *Setup* e seguire le istruzioni a video.

|  | C C C C C C C C C C C C C C C C C C C | Benvenuti nel programma di<br>installazione di Client Prova<br>Valutativa OAM<br>Client Prova Valutativa OAM versione 1.0.1.96 sarà installato<br>sul computer.<br>Si consiglia di chiudere tutte le applicazioni attive prima di<br>procedere.<br>Premere Avanti per continuare, o Annulla per uscire. |
|--|---------------------------------------|----------------------------------------------------------------------------------------------------|
|--|---------------------------------------|----------------------------------------------------------------------------------------------------|

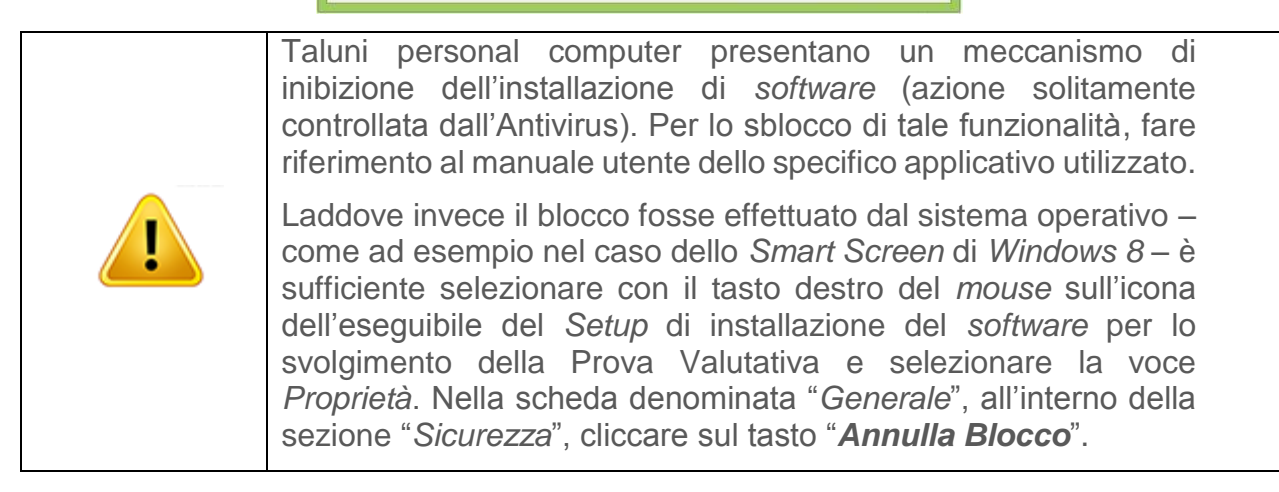

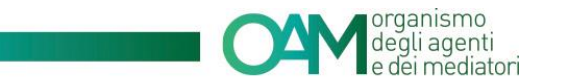

#### 2.3 AVVIO DEL SOFTWARE

Completata l'installazione, il *software* applicativo per l'esecuzione della Prova valutativa *online*, denominato "*Client Prova valutativa OAM*", sarà avviabile cliccando sulla specifica icona presente nel menu "Programmi" e/o sul *Desktop* utente. All'avvio del *software* verrà visualizzata la seguente schermata:

| 😚 Prova Valutativa - Organismo | Agenti e Mediatori ver. 1.0.1.91             | ×                                                                                                    |
|--------------------------------|----------------------------------------------|----------------------------------------------------------------------------------------------------|
|                                |                                              |                                                                                                    |
| O4M                            | organismo<br>degli agenti<br>e dei mediatori | Software per lo svolgimento della Prova valutativa<br>riservata ai dipendenti ed ai collaboratori degli Agenti<br>in attività finanziaria e dei Mediatori creditizi. |
|                                |                                              |                                                                                                    |
| Inserire le credenz            | iali ed il token (codice)                    | forniti per la connessione alla prova valutativa:                                                                                                    |
| Username                       |                                              | Scatta Foto                                                                                                    |
| Password                       |                                              |                                                                                                    |
| Token esame                    |                                              |                                                                                                    |
| Prima di effettuare l'ac       | ccettazione è necessario scati               | tare una foto con la webcam per verificarne il funzionamento                                                                                                    |
| Accedi a video istruzion       | i Configura<br>audio/video                   | Test di Effettua<br>connessione Accettazione                                                                                                    |

Figura 1 - Finestra login Prova valutativa

#### 2.4 TEST DI CONNESSIONE

Il test di connessione consente di verificare che le caratteristiche e le eventuali restrizioni della propria rete di collegamento internet siano adeguate per sostenere la prova.

Laddove le restrizioni applicate al proprio PC o alla connessione internet impedissero il necessario colloquio con il *Server* centrale, verrà riportato uno specifico messaggio per avvisare l'utente. In tal caso riferirsi al proprio fornitore di assistenza per la verifica del PC o della rete dati.

Durante questo test vengono verificate 5 caratteristiche fondamentali per lo svolgimento della prova ovvero le velocità di *Download* e *Upload*, l'affidabilità della connessione e l'acquisizione di foto e audio.

| 🔌 Test connessione al server della Pr | 😤 Test connessione al server della Prova valutativa |  |  |  |  |
|---------------------------------------|-----------------------------------------------------|--|--|--|--|
| Test di con                           | nessione al server della Prova valutativa           |  |  |  |  |
| Velocità Download:                    | Buona                                               |  |  |  |  |
| Velocità Upload:                      | Ottima                                              |  |  |  |  |
| Affidabilità connessione:             | Ottima                                              |  |  |  |  |
|                                       |                                                     |  |  |  |  |

Figura 2.1 - Test qualità connessione con il server

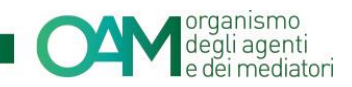

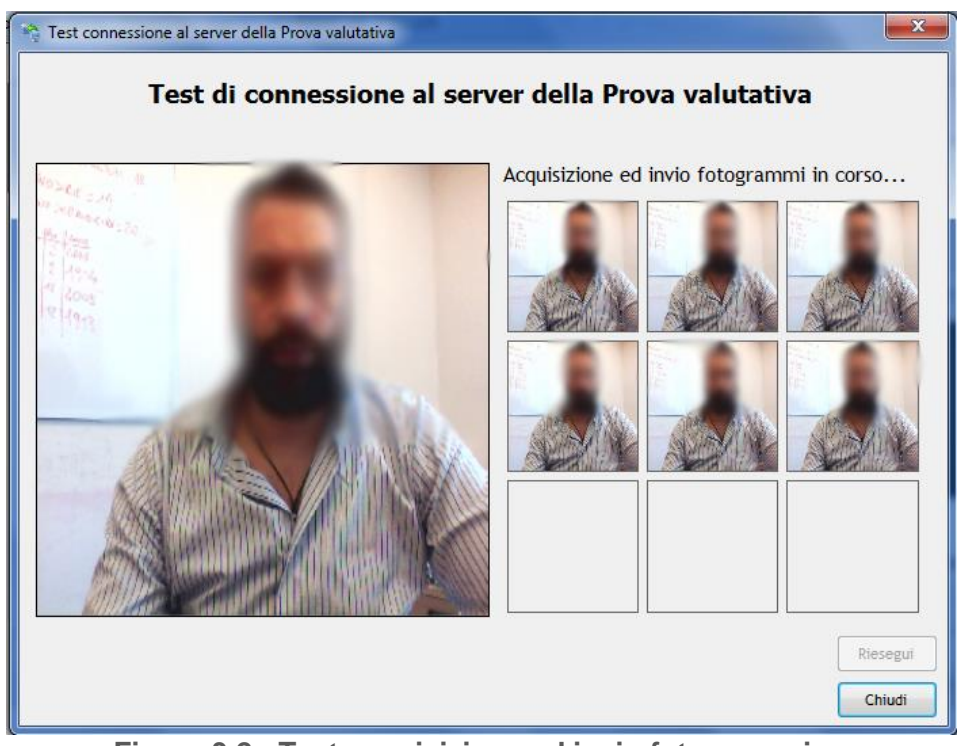

Figura 3.2 - Test acquisizione ed invio fotogrammi

| 🦓 Test co | onnessione al server della Prova valutativa                                                                                                    |
|-----------|----------------------------------------------------------------------------------------------------|
|           | Test di connessione al server della Prova valutativa                                                                                                    |
|           | Acquisizione ed invio registrazione audio in corso 4                                                                                                    |
|           | Si invita a leggere ad alta voce, scandendo in modo chiaro le parole, la<br>seguente frase:                                                                                                    |
|           | L'OAM è l'Organismo competente in via esclusiva ed autonoma per la gestione<br>degli Elenchi degli Agenti in attività finanziaria e dei Mediatori creditizi. In<br>una Sezione speciale dell'Elenco dedicato agli Agenti in attività finanziaria<br>sono iscritti anche gli Agenti che prestano esclusivamente i servizi di<br>pagamento. |
| L         | durante l'acquisizione dell'audio la barra a sinistra, segnalerà che il microfono rileva il suono della<br>voce. In caso contrario significa che il microfono non è configurato o non funziona correttamente.                                                                                                    |
|           | Riesegui                                                                                                    |

Figura 4.3 - Test acquisizione ed invio audio

Terminato il test di connessione, verrà riportata una misurazione delle caratteristiche di velocità download, velocità upload, Affidabilità, acquisizione foto ed acquisizione audio del proprio PC con il Server per l'esecuzione della Prova valutativa. Il risultato del test è espresso secondo le seguenti categorie: Insufficiente, Buona, Ottima.

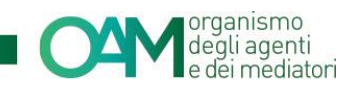

L'eventuale valore *Insufficiente* per uno o più parametri misurati non impedisce lo svolgimento della Prova; non sarà, tuttavia, garantito l'ottimale funzionamento e, quindi, potrebbero verificarsi problemi e/o perdite di connessione con il *Server* centrale.

| Test di connessione al server |                                                                                                    |  |  |  |
|-------------------------------|----------------------------------------------------------------------------------------------------|--|--|--|
| <b>i</b> )                    | II Test eseguito rileva una dotazione software, hardware o una connessione internet NON IDONEI allo svolgimento della prova valutativa.                                                                                                    |  |  |  |
|                               | Potrebbero pertanto verificarsi problematiche tecniche nella trasmissione e<br>nella ricezione dei dati nel corso della prova, potenzialmente ostative al<br>corretto svolgimento della stessa.                                                       |  |  |  |
|                               | Si prega di far riferimento ai dati sopra evidenziati per individuare quale degli<br>strumenti informatici sottoposto a Test non consente il raggiungimento degli<br>standard minimi raccomandati.                                                    |  |  |  |
|                               | Si invita a verificare il corretto funzionamento della propria dotazione<br>software, hardware e della connessione internet, eventualmente ricorrendo<br>all'assistenza di un proprio tecnico di fiducia, ovvero contattando<br>l'assistenza tecnica. |  |  |  |
|                               | OK Contatta assistenza tecnica                                                                                                    |  |  |  |

Figura 5.4 - Test connessione non idoneo

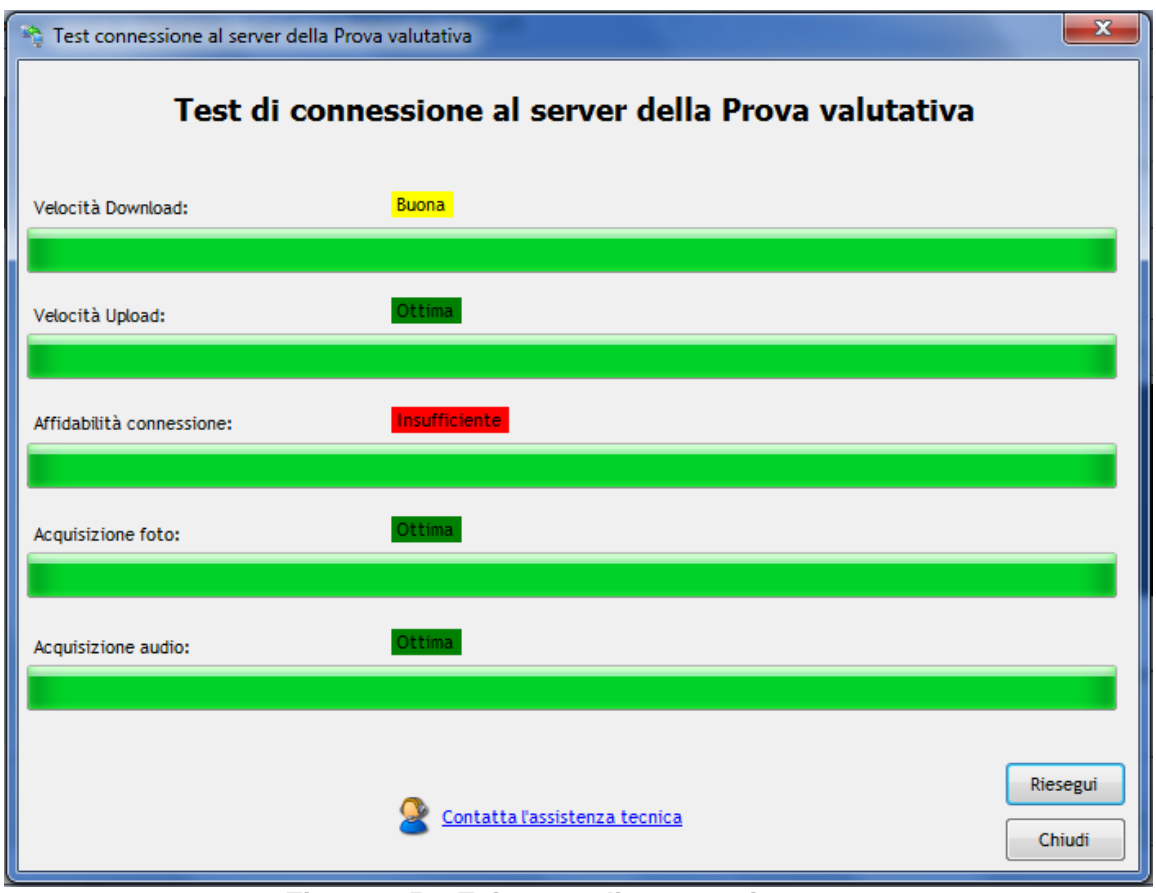

Figura 6.5 – Esito test di connessione

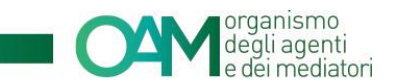

#### 2.5 STEP NECESSARI ALL'ESECUZIONE DELLA PROVA

Al fine di poter sostenere la Prova valutativa online è necessario effettuare una serie di azioni propedeutiche quali:

- configurazione e test dei propri dispositivi audio e video;
- ✓ acquisizione di una foto del candidato;
- esecuzione test di connessione;
- ✓ esecuzione dell'accettazione mediante utilizzo delle credenziali ricevute.

Tali attività sono descritte nei successivi paragrafi.

#### 2.6 CONFIGURAZIONE AUDIO VIDEO

Prima di poter utilizzare il *software* ed effettuare l'accettazione è necessario procedere con la configurazione dei propri dispositivi audio/video, attraverso l'utilizzo della specifica funzione.

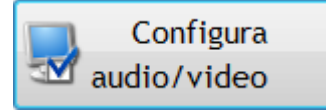

Figura 7 - Configura webcam e microfono

|  | Se non si dispone di un dispositivo <i>webcam</i> con microfono<br>integrato, assicurarsi prima di effettuare il test audio/video che il<br>microfono sia correttamente collegato alla porta audio "microfono<br>in" del PC, generalmente indicata con il colore rosa. Se si dispone<br>di un microfono USB <sup>2</sup> , controllare la connessione USB del<br>dispositivo stesso. |
|--|----------------------------------------------------------------------------------------------------|
|--|----------------------------------------------------------------------------------------------------|

L'attivazione di tale funzione comporterà la visualizzazione della specifica schermata attraverso la quale sarà possibile procedere con le necessarie configurazioni.

<sup>&</sup>lt;sup>2</sup> USB standard di comunicazione che permette di collegare diverse periferiche a un computer

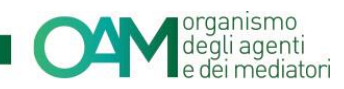

| 5                                                       | Veri                  | fica Webcam                                                                         |            |
|---------------------------------------------------------|-----------------------|-------------------------------------------------------------------------------------|------------|
| Dispositivi Video<br>Selezionare una webcam dalla lista |                       | Dispositivi Audio                                                                   |            |
| Trust Webcam 14823                                      | ✓ Configura           | Microfono - Realtek AC97 Audio (Pronto)                                             | T          |
| Posizionarsi in modo da essere visibili nel riq         | uado                  | Test microfono<br>Per verificare il corretto funzionar<br>microfono cliccare Avanti | nento del  |
|                                                         | and the second second |                                                                                     | Avvia test |
|                                                         |                       |                                                                                     | Salva      |

Figura 8 - Finestra configurazione audio/video

Attraverso tale finestra è possibile:

- selezionare il dispositivo webcam in uso tramite il menu a tendina;
- selezionare il dispositivo microfono in uso tramite il menu a tendina.

Nel caso di utilizzo di una *webcam* con microfono integrato, selezionare il dispositivo "microfono integrato nella *webcam*". Si riporta di seguito una figura esemplificativa.

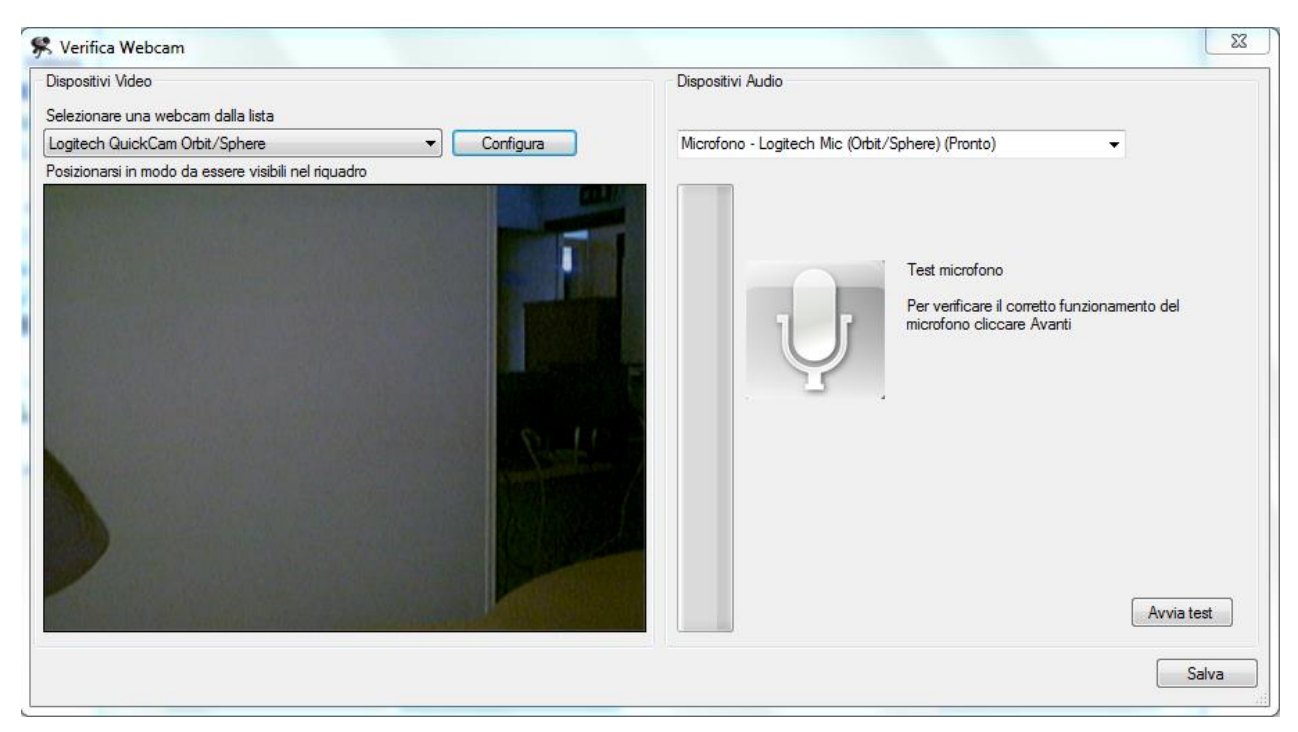

Figura 9 - Esempio visualizzazione nell' utilizzo di webcam con microfono integrato

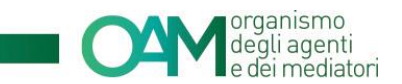

 verificare il corretto funzionamento della *webcam* quindi procedere con il test del microfono selezionando il tasto "*avvia test*".

Ai fini dell'esecuzione del test, una volta avviata tale funzione, leggere il testo riportato nella finestra di dialogo ed assicurarsi che la barra del livello microfono rilevi correttamente il volume della propria voce. Procedere cliccando su "avanti".

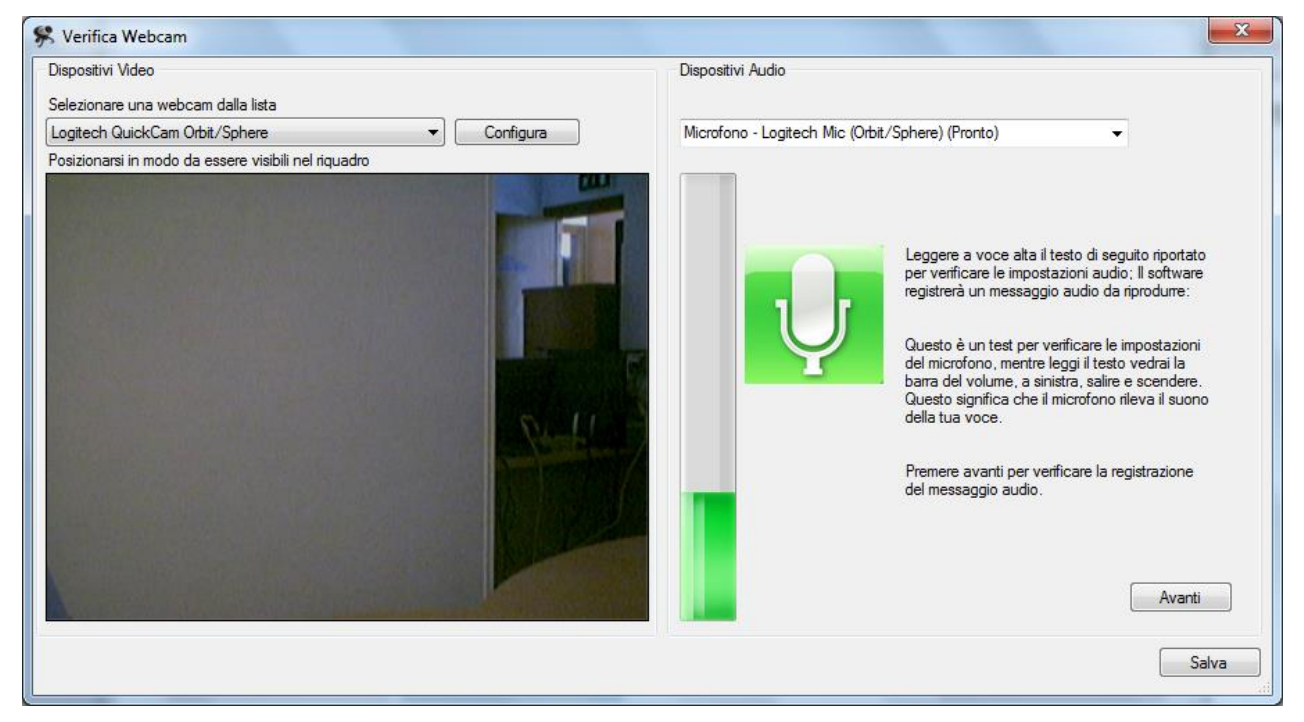

Figura 10 - Finestra verifica dispositivo microfono

Riascoltare la registrazione cliccando su "ascolta" e verificare il buon esito della registrazione.

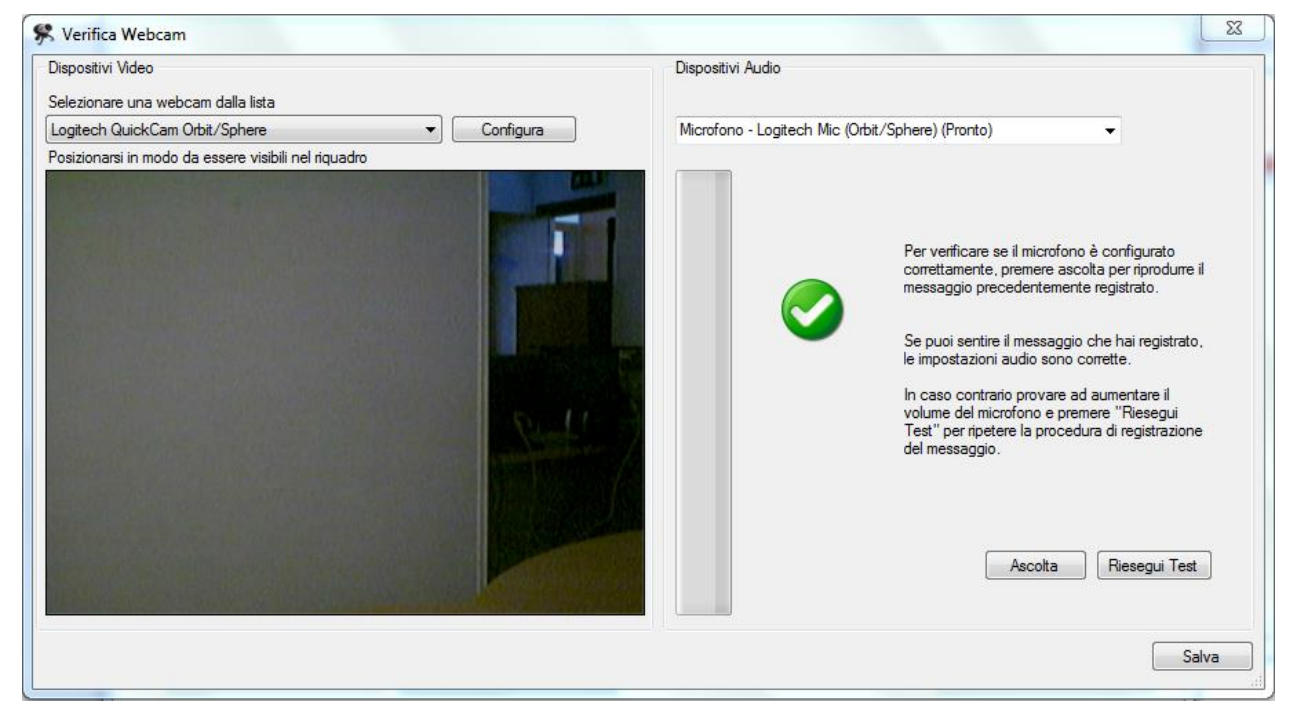

Figura 11 - Finestra ascolto e verifica registrazione

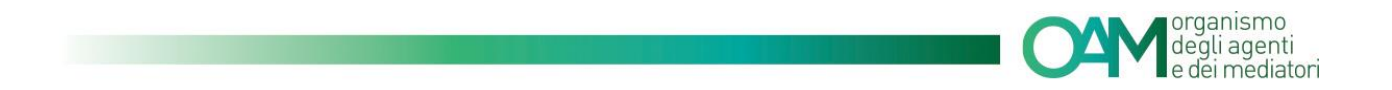

Assicurarsi inoltre che l'immagine ripresa dalla *webcam* sia nitida e correttamente visibile. Se l'immagine ripresa risultasse non sufficientemente nitida o visibile, cliccare sul tasto **configura** e variare i parametri sino ad ottenere un'immagine migliore; tra i parametri da regolare, si suggerisce di agire su quelli relativi a *luminosità* e *contrasto*. Riferirsi al manuale della propria *webcam* per ulteriori specifiche e modalità operative.

Se i dispositivi risultano correttamente configurati, cliccare su "salva".

#### 2.7 SCATTA FOTO DA WEBCAM

Come precedentemente evidenziato, prima di poter procedere con l'accettazione alla Prova valutativa, è necessario acquisire una propria foto cliccando sul tasto "*scatta foto*"

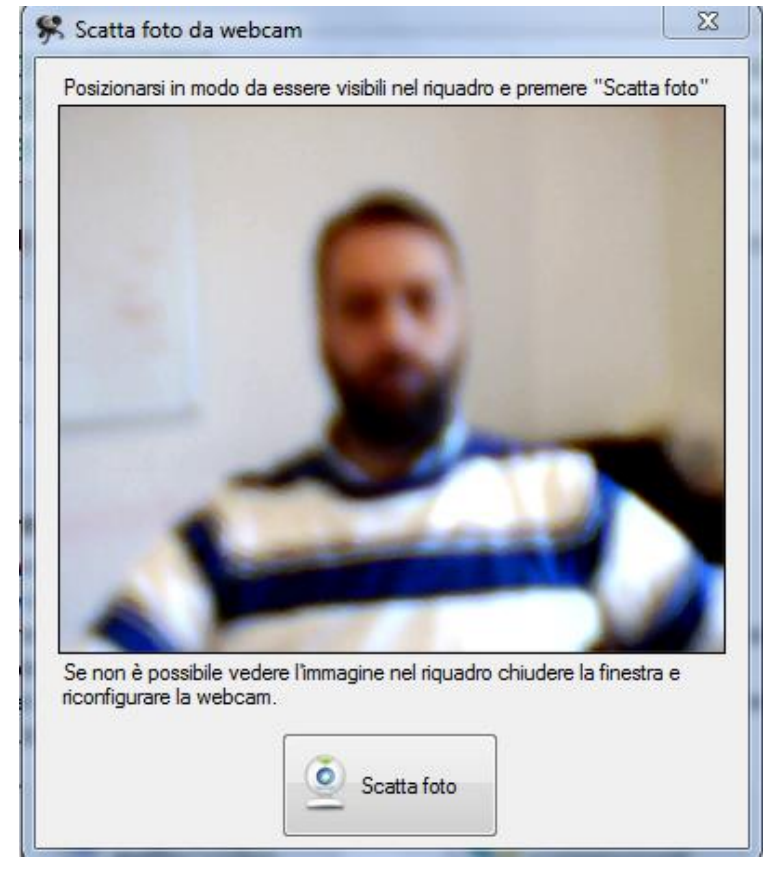

Figura 12 - Finestra acquisizione foto utente

Verificare che l'immagine sia nitida ed il volto sia visibile, eventualmente effettuando nuovamente lo scatto fino a che il risultato sia soddisfacente.

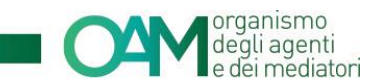

#### 2.8 ACCETTAZIONE ALLA PROVA VALUTATIVA

Così come riportato nel bando, nei 30 minuti antecedenti l'orario di esecuzione della Prova prenotata, è necessario procedere con **l'accettazione.** 

Tale attività viene effettuata inserendo lo *Username* (il proprio codice fiscale) la *Password* e il *Token* ricevute via PEC.

Una volta inseriti tali dati, procedere selezionando il tasto Effettua Accettazione.

| rova Valutativa - Org                                                                                                    | anismo Agenti e Mediatori ver. 1.0.1.1       | .06                                                                                                    |  |  |  |
|----------------------------------------------------------------------------------------------------|----------------------------------------------|----------------------------------------------------------------------------------------------------|--|--|--|
|                                                                                                    |                                              |                                                                                                    |  |  |  |
| 04                                                                                                    | organismo<br>degli agenti<br>e dei mediatori | Software per lo svolgimento della Prova valutativa<br>riservata ai dipendenti ed ai collaboratori degli Agenti<br>in attività finanziaria e dei Mediatori creditizi. |  |  |  |
| Inserire le cre                                                                                                    | denziali ed il token (codice                 | ) forniti per la connessione alla prova valutativa:                                                                                                    |  |  |  |
| Username                                                                                                    | DLELCU70C15F839R                             | 🧕 Scatta Foto                                                                                                    |  |  |  |
| Password                                                                                                    | •••••                                        |                                                                                                    |  |  |  |
| Token                                                                                                    | ABCDEFGHILMNOPQ                              |                                                                                                    |  |  |  |
| <ul> <li>Prima di effettuare l'accettazione è necessario:</li> <li>1) Configurare le periferiche audio e video (Selezionare "Configura audio/video").</li> <li>2) Scattare una foto con la WebCam (Selezionare "Scatta Foto").</li> <li>3) Eseguire il test di connessione per rilevare eventuali problematiche del terminale utilizzato e/o della connessione internet (Selezionare "Test di Connessione").</li> <li>4) Consultare il manuale e la video-guida per l'utilizzo del software e/o contattare l'assistenza tecnica per eventuali problemi (Selezionare "Istruzioni").</li> </ul> |                                              |                                                                                                    |  |  |  |
| Istruzio                                                                                                    | oni Configura<br>audio/video                 | Test di Effettua<br>connessione Accettazione                                                                                                    |  |  |  |

Figura 13 - Finestra immissione credenziali di accesso

|   | Il candidato alla Prova valutativa, dovrà effettuare l'accesso nei<br>30 minuti antecedenti l'orario d'inizio della stessa. Il mancato<br>collegamento nelle date ed orari previsti determina l'impossibilità<br>di svolgere la prova. |
|---|----------------------------------------------------------------------------------------------------|
| - | Prima di effettuare l'accesso è necessario scattare una propria<br>foto; non sarà altrimenti possibile proseguire con la fase di<br>accettazione.                                                                                      |

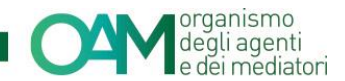

All'avvio dell'accettazione, l'applicativo esegue un controllo sulla eventuale obsolescenza del *software*.

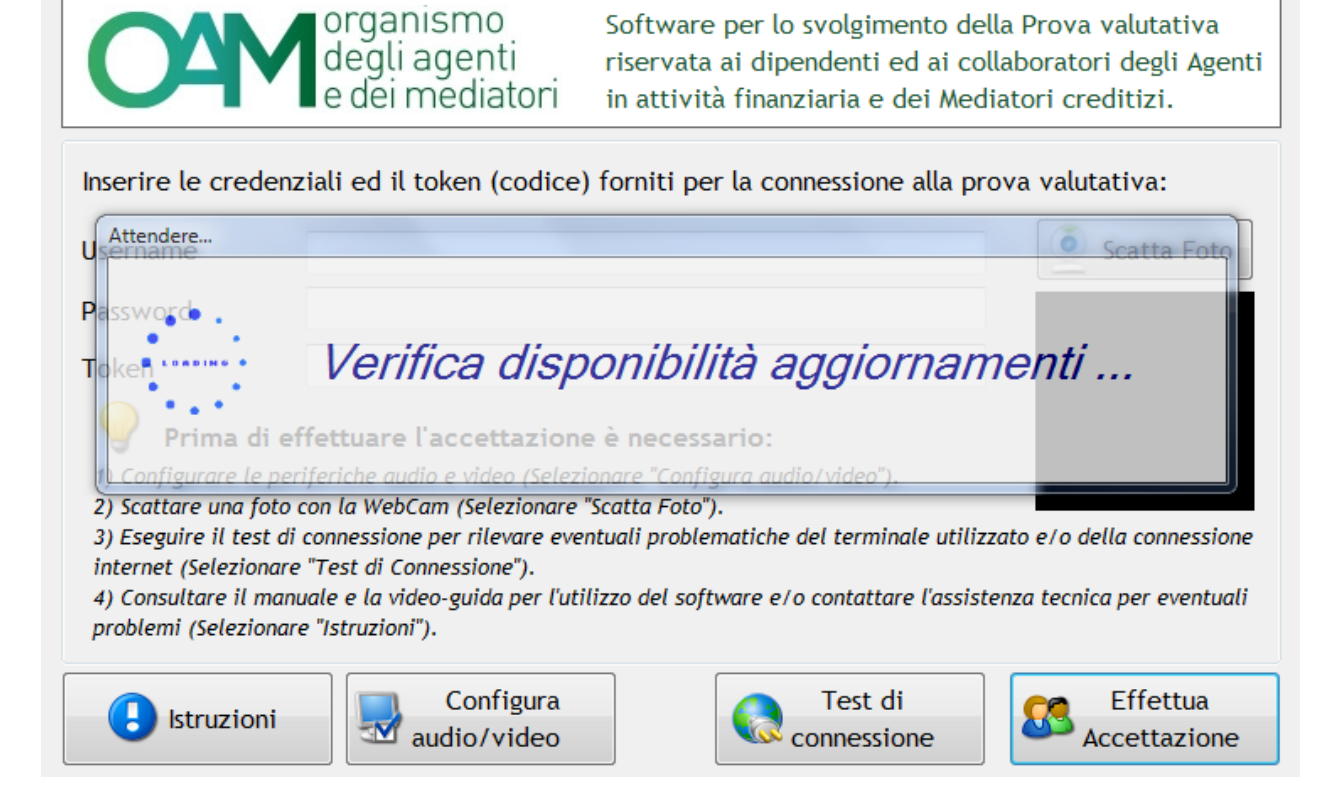

In tale caso procedere nuovamente al *download* e alla installazione della versione più recente. Si rimanda ai precedenti paragrafi per le informazioni relative al *download* e alla installazione del *software*.

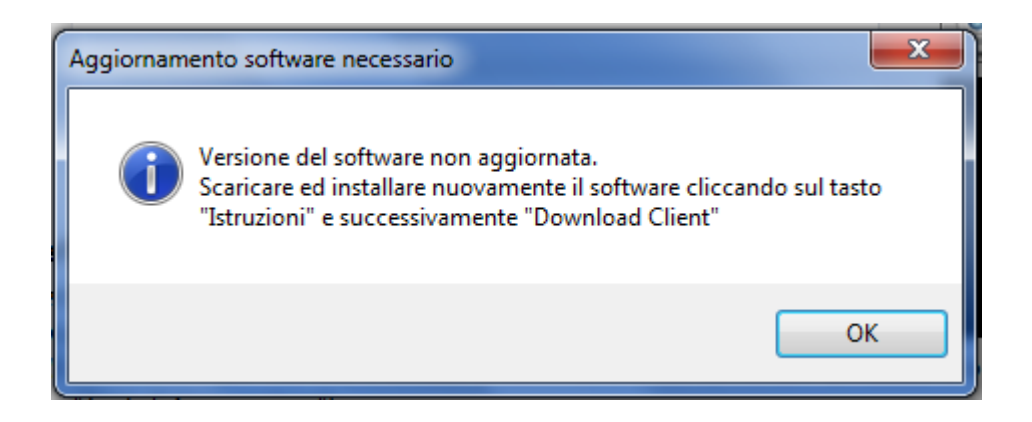

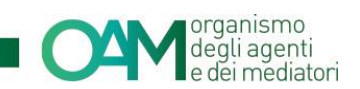

# **3 SVOLGIMENTO DELLA PROVA VALUTATIVA**

| Durante la Prova valutativa, non terminare l'esecuzione del<br>software, non disconnettere gli apparati di collegamento ad<br>internet e i dispositivi webcam e microfono. Per ulteriori<br>informazioni leggere attentamente le istruzioni riportate a pagina<br>22 e successive. |
|----------------------------------------------------------------------------------------------------|
| Durante la Prova valutativa, assicurarsi che la propria posizione<br>permetta la ripresa da <i>webcam</i> in modo visibile. Non spostare<br>pertanto la posizione del dispositivo <i>webcam</i> dopo aver effettuato<br>l'acquisizione della foto in fase di accettazione.         |
| Tenere a portata di mano il proprio documento di riconoscimento<br>indicato in fase di prenotazione. Tale documento potrà essere<br>richiesto dalla Commissione durante lo svolgimento della Prova.                                                                                |

Ad avvenuta accettazione sarà visualizzata la finestra di Attesa avvio Prova.

Rimanere collegati ed in attesa fino a quando la Commissione, all'orario prestabilito, darà inizio alla Prova.

| 🗳 OAM - Orga                                                                                                    | OAM - Organismo Agenti e Mediatori - Prova Valutativa                                                                                                    |                                                                                                    |  |  |  |
|----------------------------------------------------------------------------------------------------|----------------------------------------------------------------------------------------------------|----------------------------------------------------------------------------------------------------|--|--|--|
| organismo<br>degli agenti                                                                                                    | Benvenuto                                                                                                    | ROSSI MARIO                                                                                                    |  |  |  |
| e dei mediatori                                                                                                    | All'inizio della prova mancano                                                                                                    | 34 minuti e 23 secondi                                                                                                    |  |  |  |
| Gentile Candidato,<br>la fase di accettazione si è conclusa<br>La Commissione ricorda di tenere a<br>fotografia ed in corso di validità, i<br>Prova stessa, per consentire una reg<br>La Prova è strutturata in 20 quesiti a<br>massima di 20 minuti. Ad ogni rispos<br>errata o non data non verrà detratto<br>Il test si intenderà superato ottenen<br>Inoltre, durante lo svolgimento della<br>appunto o pubblicazione, supporto<br>o alla trasmissione di dati (quali a m<br>cellulari e tablet), nonché dall'utiliz<br>Si raccomanda, infine, di non interr<br>valutativa e della propria connessio<br>Buon proseguimento. | a con successo e la Prova valutativ<br>disposizione il prorio documento<br>cui riferimenti sono stati comunio<br>golare identificazione dei candida<br>a scelta multipla e risposta singola<br>sta corretta sarà attribuito un pur<br>o od attribuito alcun punteggio.<br>do un punteggio pari o superiore<br>a Prova, il Candidato deve astene<br>esterno o strumento idoneo alla r<br>nero titolo esemplificativo altro p<br>tzo di auricolari o cuffie.<br>ompere l'esecuzione del softwar<br>ne dati alla rete internet. | va avrà inizio a breve.<br>o di riconoscimento, con<br>cati in fase di prenotazione della<br>ati.<br>a, della durata complessiva<br>nteggio pari a 1; ad ogni risposta<br>a 12/20.<br>ersi dall'utilizzo di qualsiasi<br>nemorizzazione di informazioni<br>personal computer, telefoni<br>re per lo svolgimento della Prova |  |  |  |

#### Figura 14 - Finestra di avvenuta accettazione

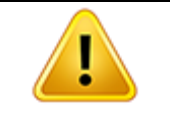

L'avvio della Prova valutativa è effettuabile unicamente dalla Commissione di valutazione. Durante l'attesa dell'avvio non effettuare altre operazioni con la propria postazione PC.

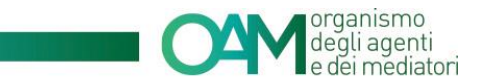

Una volta che la Commissione darà avvio alla Prova, verrà mostrata automaticamente la prima domanda.

| OAM             | rganismo<br>egli agenti Tempo rimanente per la conclusione della prova: <b>13 minuti e 03 secondi</b><br>dei mediatori                                                                                                    | 🐳 Termina prova d'esame        |
|-----------------|----------------------------------------------------------------------------------------------------|--------------------------------|
| 1 2             | <b>4</b> 5 6 7 8 9 10                                                                                                    | Risposta certa                 |
| 11 12           | 14 15 <b>16 17</b> 18 19 20                                                                                                    | Risposta da rivedere           |
| Domanda: Il sis | ne finanziario e l'intermediazione dei credito: i Mediatori creditizi e gii Agenti in attività finanziario. In particolare: attività violta, requisiti richiezi, sistemi di viglianza                                                                                       | ^                              |
| II. I           | finanziario Tizio, issette nel calativo alto, promuovo e colloca, contratti calativi alla concessione di finanziamenti e alla prestazione di consisti di pagamente ne                                                                                                    | r conto dol                    |
| soggetto a      | <ul> <li>manifaito in 12, is into ner relativa auto, promove e concerto contracto entrato ana concessione di manifaiamento o ana prestazione di servizi di pagamento pe<br/>litato Alfa. Tale attività costituisce esercizio di agenzia in attività finanziaria?</li> </ul> | r conto del                    |
|                 |                                                                                                    |                                |
|                 |                                                                                                    |                                |
|                 |                                                                                                    |                                |
|                 |                                                                                                    |                                |
|                 |                                                                                                    |                                |
|                 |                                                                                                    | ~                              |
|                 | 0                                                                                                    | ^                              |
|                 |                                                                                                    |                                |
| A               |                                                                                                    |                                |
|                 |                                                                                                    |                                |
|                 | I, ma solo se il soggetto ablitato Alfa è una SIM                                                                                                    | ~                              |
|                 |                                                                                                    |                                |
| в               |                                                                                                    |                                |
|                 |                                                                                                    |                                |
|                 |                                                                                                    | ~                              |
|                 | i, senore                                                                                                    | ^                              |
|                 |                                                                                                    |                                |
| С               |                                                                                                    |                                |
|                 |                                                                                                    |                                |
|                 |                                                                                                    | ~                              |
| C Dor           | nda Risposta da                                                                                                    | Domanda                        |
| Prec            | ente Certa Rivedere                                                                                                    | <ul> <li>Successiva</li> </ul> |

Figura 15 - Finestra domande della prova valutativa

Il *software* sarà avviato in modalità "schermo pieno" e proporrà le domande cui l'utente dovrà dare risposta. Durante tale fase l'utente sarà abilitato a svolgere esclusivamente la Prova e non potrà né dovrà effettuare ulteriori operazioni con la propria postazione PC.

#### 3.1 TIMER TEMPO RESIDUO

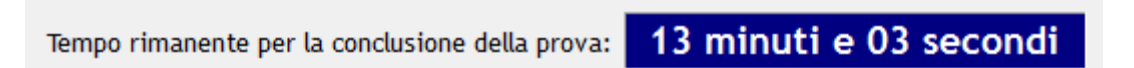

Figura 16 - Timer tempo residuo

Il tempo a disposizione per completare la Prova valutativa è visualizzato nell'apposita area di colore "blu", posta al centro della finestra principale.

Il *timer* è gestito e regolato dal sistema *Server*, pertanto non è possibile modificarne il valore né dall'utente né dalla Commissione.

Durante l'esecuzione della Prova valutativa, il *timer* potrebbe aggiornarsi anche con intervalli superiori al secondo. Tale comportamento non è indicativo di errato calcolo del tempo che, in ogni caso, è effettuato ed assicurato dal sistema *Server* centrale.

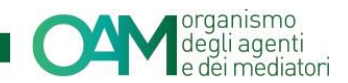

#### 3.2 COME RISPONDERE ALLE DOMANDE

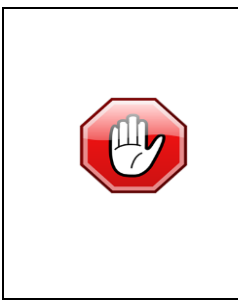

I candidati non possono avvalersi durante la prova, a pena di esclusione dalla stessa, di alcun appunto o pubblicazione anche ufficiale, supporto esterno o strumento idoneo alla memorizzazione d'informazioni o alla trasmissione di dati (quali a mero titolo esemplificativo altro personal computer, telefoni cellulari e *tablet*, etc.), né possono utilizzare auricolari o cuffie.

L'utente, nel tempo a disposizione riportato nel "timer tempo residuo", ha la possibilità di selezionare una delle risposte presentate cliccando sulla lettera corrispondente. E' possibile selezionare o deselezionare la risposta, semplicemente cliccando sulla corrispondente lettera.

Dopo aver selezionato la risposta desiderata, cliccare su:

- "risposta certa", se l'utente ritiene che sia corretta;
- "risposta da rivedere", se l'utente ritiene di voler di seguito rivalutare la propria scelta.

#### STATO DELLE RISPOSTE

| 1  | 2  | 3  | 4  | 5  | 6  | 7  | 8  | 9  | 10 |
|----|----|----|----|----|----|----|----|----|----|
| 11 | 12 | 13 | 14 | 15 | 16 | 17 | 18 | 19 | 20 |

Figura 17 - Stato delle risposte

Le "**risposte certe**" saranno evidenziate in corrispondenza del "numero quesito" dal colore verde; le "**risposte da rivedere**" saranno invece evidenziate mediante colore giallo; la casella con il bordo in rosso identificherà la domanda selezionata.

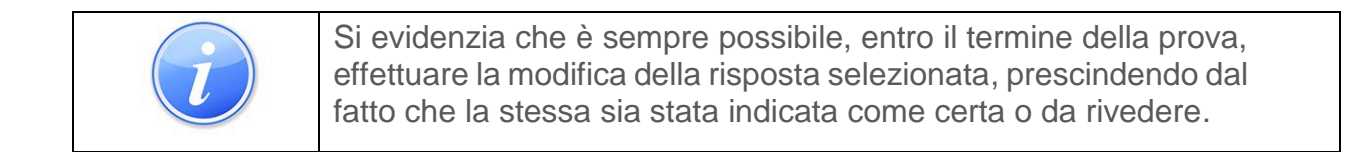

|              |                                                                                                    | smo<br>genti<br>ediat | ori |
|--------------|----------------------------------------------------------------------------------------------------|-----------------------|-----|
| anda: II siz | stema finanziaria e l'intermedizione dei creditari i Mediatori creditizi e gli Agenti in attività finanziaria. In particolares attività posto, requisiti richiezi, sistemi di viglianza | to dol                |     |
| ggetto a     | bilitato Alfa. Tale attività costituisce esercizio di agenzia in attività finanziaria?                                                                                                  | to dei                |     |
|              |                                                                                                    |                       |     |
|              | Ng                                                                                                    |                       |     |
| A            |                                                                                                    |                       |     |
| в            | SI, ma solo se li soggetto ablitato Alfa è una SIM                                                                                                    |                       |     |
|              | S1, semprel                                                                                                    |                       |     |
| с            |                                                                                                    |                       |     |
| Doi<br>Prec  | nanda Risposta Risposta da edente Certa Rivedere                                                                                                    | D<br>Su               | om  |

Figura 18 - Finestra domande della prova valutativa

E' possibile in ogni momento variare la risposta già data; a tal fine selezionare la domanda desiderata cliccando sul numero della stessa e procedere nuovamente con la risposta che si intende dare scegliendo tra le diverse proposte.

E' altresì possibile variare in ogni momento lo stato delle risposte date, variando le stesse da "risposta certa" in "risposta da rivedere" e viceversa.

E' possibile navigare tra le domande utilizzando gli appositi i tasti "domanda precedente" e "domanda successiva" o direttamente selezionando quella desiderata dal pannello in alto a sinistra.

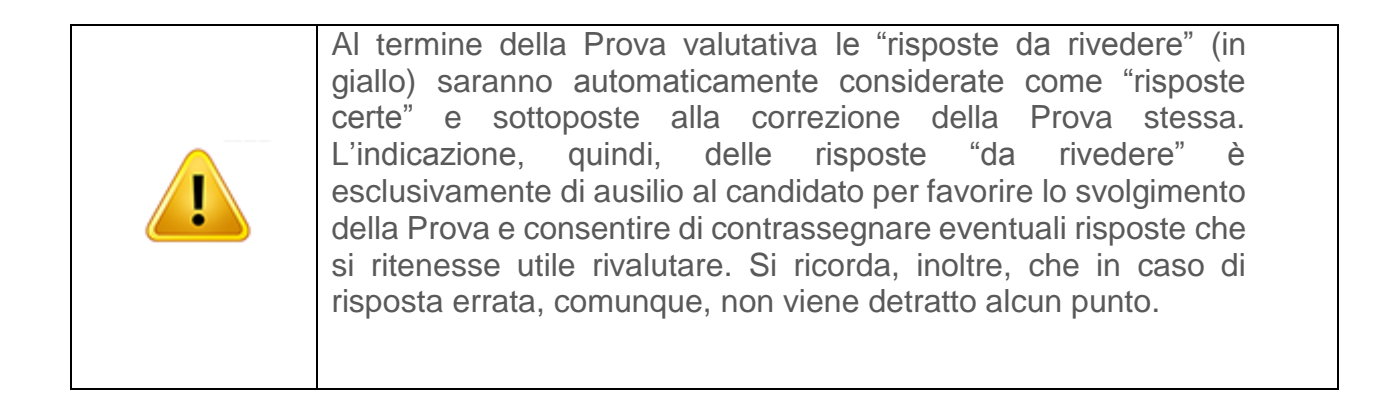

E' possibile terminare volontariamente ed in anticipo la Prova valutativa cliccando su "termina prova d'esame". La valutazione verrà effettuata sulle base delle risposte date (contrassegnate come "certe" e "da rivedere").

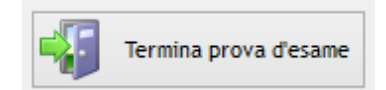

Figura 19.1 – Termina anticipatamente la prova

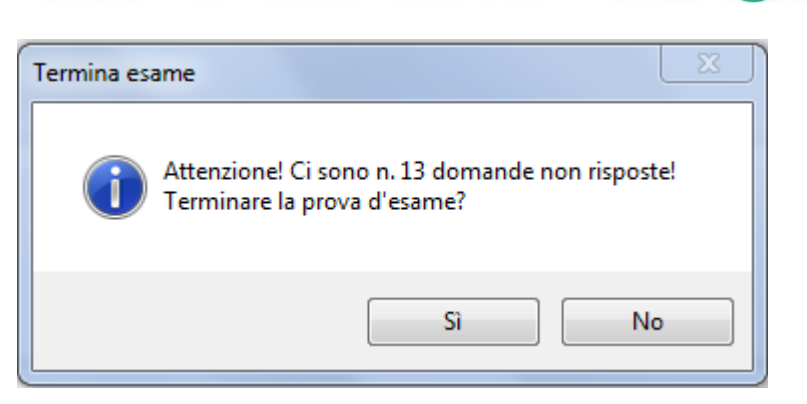

organismo degli agenti e dei mediatori

Figura 20.2 - Finestra avviso domande non risposte

| Attenzione |                                                                                                    |
|------------|----------------------------------------------------------------------------------------------------|
| 1          | Si è scelto di terminare anticipatamente la prova d'esame, continuando<br>non sarà possibile riprendere la prova successivamente.<br>Continuare? |
|            | Sì No                                                                                                    |

Figura 21.3 - Finestra ultimo avviso termine anticipato prova

La Prova avrà, in ogni caso, automaticamente termine allo scadere del tempo a disposizione.

| Attenzione, una volta terminata la Prova valutativa, non potrà più essere ripresa.  |
|-------------------------------------------------------------------------------------|
| Allo scadere del "tempo residuo" la Prova valutativa sarà automaticamente conclusa. |

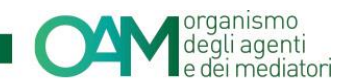

#### 3.3 ESITO DELLA PROVA VALUTATIVA

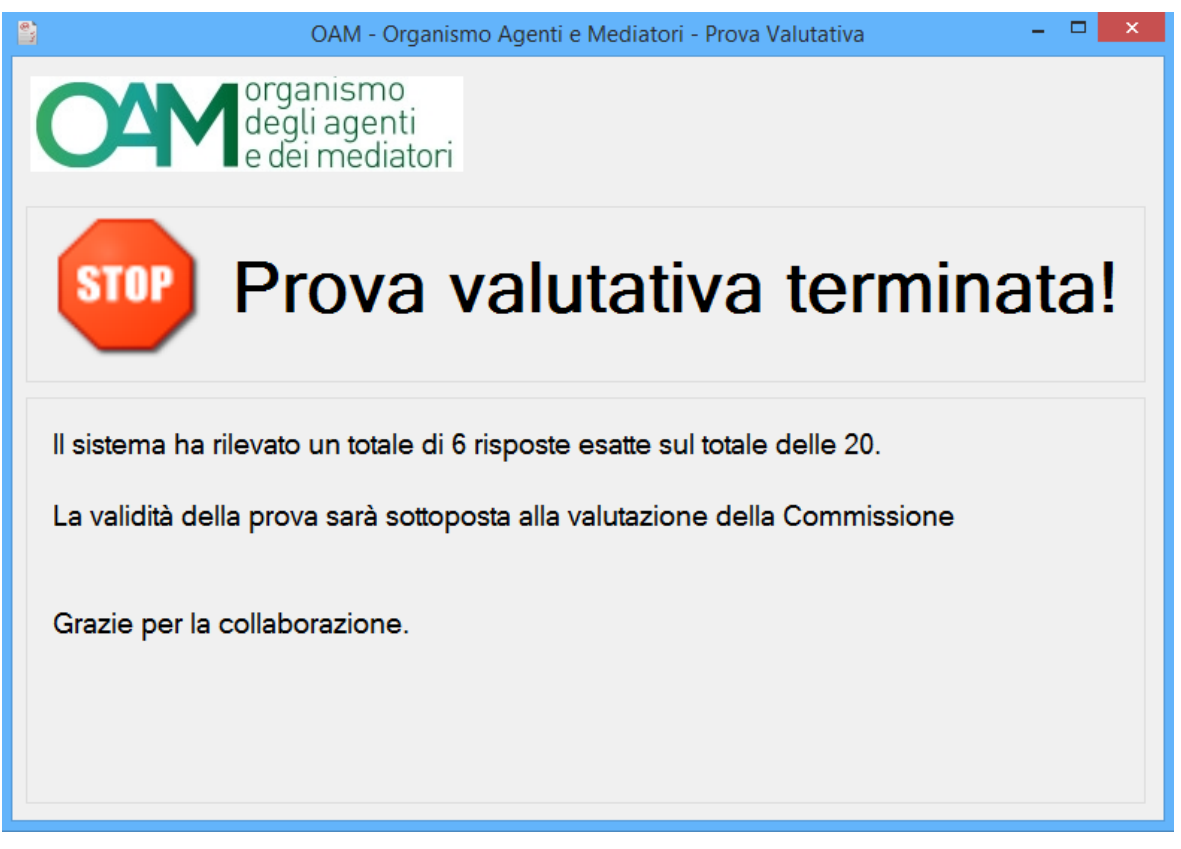

Figura 22 - Finestra esito della Prova valutativa

Al termine della Prova valutativa, sarà visualizzata una finestra riportante il numero delle risposte esatte date dall'utente. Il risultato della stessa sarà, comunque, subordinato alle verifiche e validazione da parte della Commissione e sarà successivamente riportato nella propria area privata.

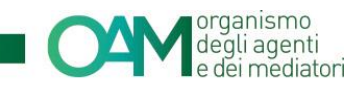

#### 3.4 DISCONNESSIONE DEL COLLEGAMENTO INTERNET

|                                                                                                    | ganismo<br>gli agenti<br>lei mediatori                                                                                                    |
|----------------------------------------------------------------------------------------------------|----------------------------------------------------------------------------------------------------|
| k                                                                                                    | onnessione al server della Prova valutativa persa.<br>probabile che la connessione dati non sia attiva, verificarne il corretto funzionamento                                                                                                    |
| Ripristinare la connessione<br>Si ricorda che, come specif<br>e server centrale, può costi<br>ATTENZIONE laddove non si<br>finestra". E' necessario poi<br>caso di protratta assenza d<br>La Sua Prova riprenderà dal | internet il prima possibile.<br>icatamente indicato nel Bando della Prova valutativa, la protratta o ripetuta perdita di connessione fra client<br>tuire causa di esclusione dalla Prova da parte della Commissione di valutazione.<br>riuscisse a ripristinare quanto richiesto, è possibile chiudere l'applicativo cliccando sul tasto "Chiudi<br>ricollegarsi IMMEDIATAMENTE alla Prova riavviando il client, pena l'esclusione da parte della Commissione in<br>i conessione.<br>lo stato in cui era al momento dell'interruzione.<br>Ristabilisci Connessione<br>Nindi finestra |

Figura 23 - Finestra disconnessione collegamento ad internet

Durante la Prova valutativa non disconnettere gli apparati di collegamento a internet. In caso di caduta della linea, ripristinare la propria connessione il più presto possibile cliccando su "ristabilisci riconnessione".

| i | Nel caso di arresto della prova per temporanea disconnessione<br>dal <i>server</i> , il <i>timer</i> verrà sospeso rimanendo inalterato il tempo<br>residuo che sarà pertanto ripristinato alla ripresa della Prova. |
|---|----------------------------------------------------------------------------------------------------|
|   | Cliccando su "chiudi applicativo", la Prova non sarà terminata.<br>Riavviare il <i>software</i> immediatamente ed effettuare nuovamente<br>la fase di accettazione per riprendere con lo svolgimento della<br>Prova. |

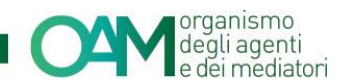

#### 3.5 DISCONNESSIONE WEBCAM

| ATTENZIONE Webca | am scollegata o non funzionante                                                                                                    |
|------------------|----------------------------------------------------------------------------------------------------|
|                  | Gentile candidato,                                                                                                    |
| 9                | è stato riscontrato un malfunzionamento della webcam utilizzata, tale da impedire<br>una corretta rilevazione dei dati audio e/o video e, conseguentemente, lo<br>svolgimento della prova.                                                                         |
|                  | Si invita pertanto, anche al fine di impedire il verificarsi di una delle ipotesi di<br>esclusione espressamente prevista dal Bando per lo svolgimento della prova<br>valutativa, a ripristinare il corretto funzionamento degli strumenti informatici utilizzati. |
|                  | E' altresì possibile selezionare l'opzione "Chiudi client ORA", per riavviare il software<br>per lo svolgimento della prova valutativa e quindi risolvere le problematiche.                                                                                        |
|                  | Per la durata delle operazioni di riavvio il tempo a disposizione per la conclusione<br>della prova da parte del candidato rimarrà sospeso e riprenderà a decorrere una<br>volta ristabilita la connessione tra candidato e client.                                |
|                  | Si ricorda tuttavia che, in caso di protratta perdita di connessione da parte del<br>candidato, la Commissione potrà escludere il candidato dalla sessione in corso.                                                                                               |
|                  | S Riprova Chiudi client ORA                                                                                                    |
|                  |                                                                                                    |

Figura 24 - Finestra disconnessione dispositivo webcam.

Durante la Prova valutativa, non disconnettere il dispositivo *webcam*. In caso di disconnessione e/o malfunzionamento, ripristinare il corretto funzionamento della *webcam* il prima possibile e cliccare su "riprova".

| $\overline{i}$ | Nel caso di disconnessione del dispositivo <i>webcam</i> , il <i>timer</i> non verrà sospeso. Il tempo residuo sarà poi visualizzato alla ripresa della Prova.                                                                                                |
|----------------|----------------------------------------------------------------------------------------------------|
| <u>.</u>       | Cliccando su "chiudi applicativo", la Prova non sarà terminata. In<br>tal caso, è richiesto al candidato di riavviare il <i>software</i><br>immediatamente ed effettuare nuovamente la fase di<br>accettazione per riprendere con lo svolgimento della Prova. |

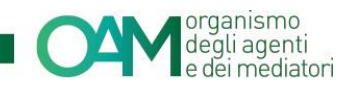

#### 3.6 DISCONNESSIONE MICROFONO

|   | ATTENZIONE Microfono scollegato o disattivato                                                                                                    | x |
|---|----------------------------------------------------------------------------------------------------|---|
| i | Ricollegare/riattivare il microfono per proseguire con la prova.<br>Si ricorda che, come specificatamente indicato nel Bando della Prova valutativa,<br>problematiche inerenti alla rilevazione audio o video, non attribuibili al server centrale,<br>anche legate alle particolari condizioni ambientali del luogo in cui il candidato effettua<br>la prova, possono costituire causa di esclusione dalla Prova da parte della<br>Commissione di valutazione.<br>ATTENZIONE laddove non si riuscisse a ripristinare quanto richiesto, è possibile<br>chiudere l'applicativo cliccando sul tasto "Chiudi finestra". E' necessario poi<br>ricollegarsi IMMEDIATAMENTE alla Prova riavviando il client, pena l'esclusione da<br>parte della Commissione in caso di protratta assenza di conessione. |   |
|   | Chiudi finestra                                                                                                    | ] |

Figura 25 - Finestra disconnessione dispositivo microfono.

Durante la Prova valutativa, non disconnettere il dispositivo microfono. In caso di disconnessione, ripristinarne il corretto funzionamento il prima possibile e cliccare su "riprova".

| i        | Nel caso di disconnessione del dispositivo audio, il <i>timer</i> non verrà sospeso. Il tempo residuo sarà poi visualizzato alla ripresa della Prova.                                                                                                    |
|----------|----------------------------------------------------------------------------------------------------|
| <u>!</u> | Cliccando su "chiudi applicativo", la Prova non sarà terminata In<br>tal caso, è richiesto al candidato di riavviare il <i>software</i><br>immediatamente ed effettuare nuovamente la fase di<br>accettazione per riprendere con lo svolgimento della Prova. |

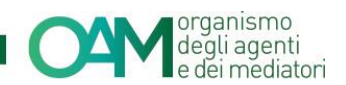

# **4 INTERVENTO DELLA COMMISSIONE IN LIVE CHAT**

Durante la Prova valutativa, la Commissione ha la facoltà di avviare una *live chat* interattiva con il candidato.

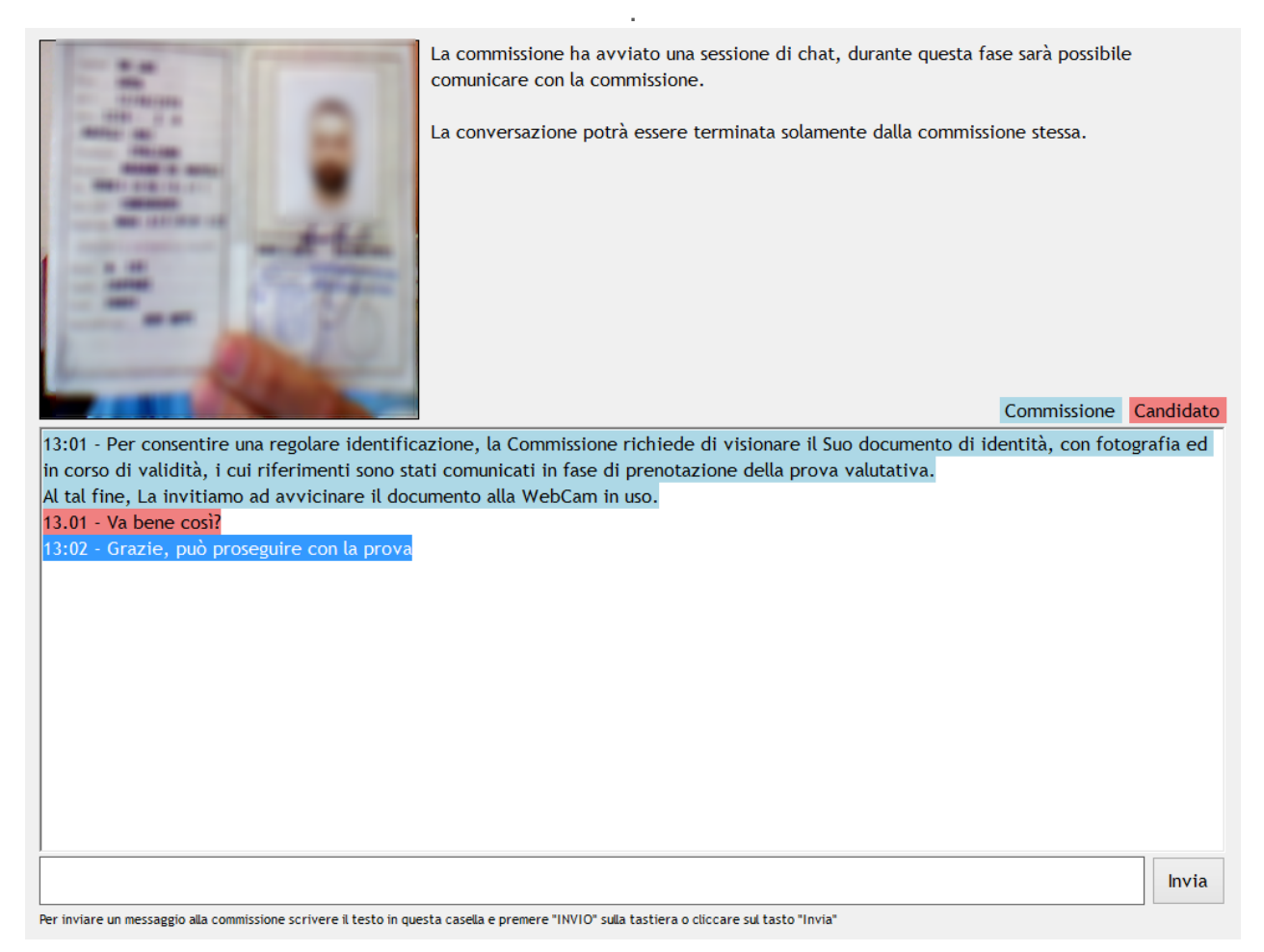

Figura 26 - Finestra live chat per intervento della Commissione.

Nella "casella di testo", quanto scritto dalla Commissione sarà evidenziato dal colore "azzurro" mentre i messaggi del candidato saranno riportati in colore "rosso".

Per rispondere ad un messaggio della Commissione, scrivere nella "casella di testo" e cliccare su "invia".

|   | La <i>live chat</i> è disattivabile unicamente dalla Commissione. Non disconnettere i dispositivi <i>webcam</i> e microfono.        |
|---|----------------------------------------------------------------------------------------------------|
| i | Durante la <i>chat</i> interattiva con la Commissione, il <i>timer</i> del tempo residuo sarà sospeso fino al termine della stessa. |
| i | La live chat non è attivabile su iniziativa dell'utente.                                                                            |